Step 1: the conference registration link: <u>https://bit.ly/3Jlmi5O</u>. Create an account by inputting your information and clicking "create account".

| ← → C A toradventist.org/PublicEvent.aspx?eid=272                                                                              | 🤉 🛧 🙀 🛛 🖉 🖉 🕯 🖸 🕹 🏘 ፡                                                                                                    |
|----------------------------------------------------------------------------------------------------|----------------------------------------------------------------------------------------------------|
| Seventh-day<br>Adventist Church                                                                                                | General Conference of Seventh-day Adventists<br>Departmental Events Online Registration v3.0<br>Suported 24% by Clood and TS writes Itegifs Sanah and write room A<br>Email: CSAupportigraphic adventition of A |
| 44th Annual Conference of the Association of<br>day Adventist Librarians (ASDAL)<br>6/24/2024 to 6/27/2024                     | f Seventh-                                                                                                    |
| To register for this event, please sign in using your GC, NAD, or External Us                                                  | ser login.                                                                                                    |
| Username:                                                                                                    |                                                                                                    |
| Password:                                                                                                    |                                                                                                    |
| CRemember me                                                                                                    |                                                                                                    |
| Forgot your username or password? Can't log in? Legin Help                                                                     |                                                                                                    |
| I need to create an account.      My First Name     *     My Last Name     *     Retype Email Addres     *     Create Account! | <u>_</u>                                                                                                    |
| PRIVACY POLICY                                                                                                    |                                                                                                    |

Step 2: You will receive an email from <u>register@gc.adventist.org</u> with your new Username and a link to request password setup. Click on this link.

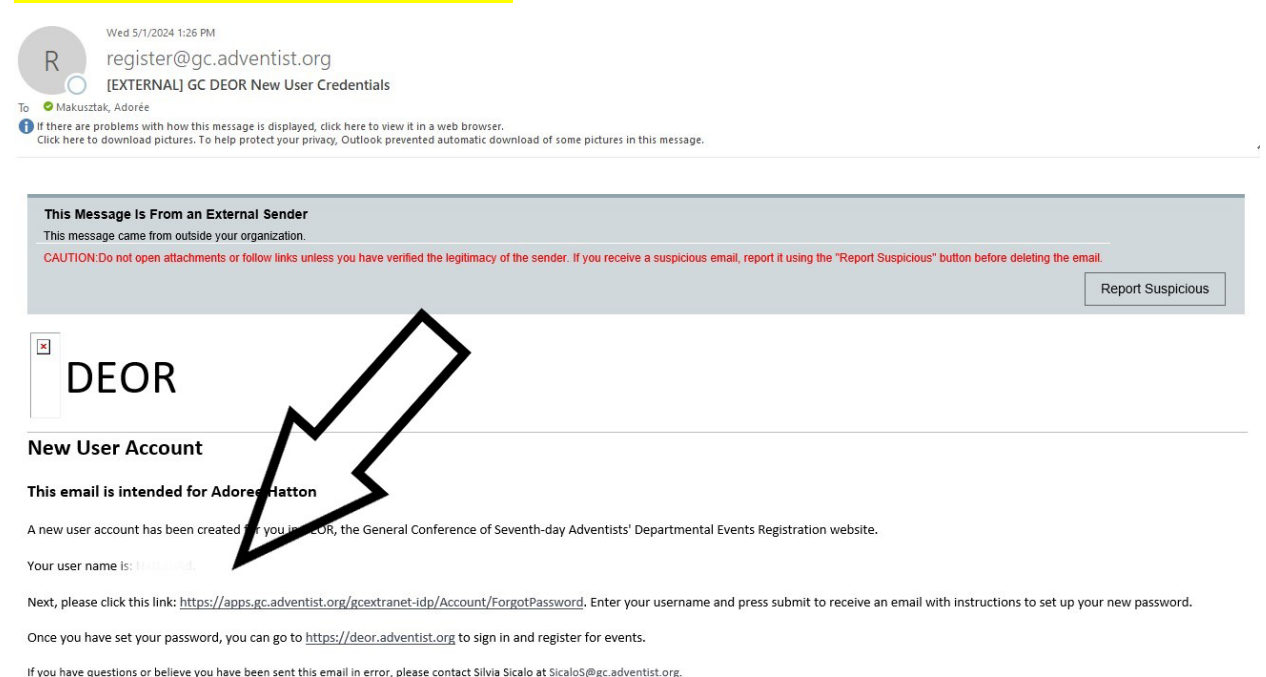

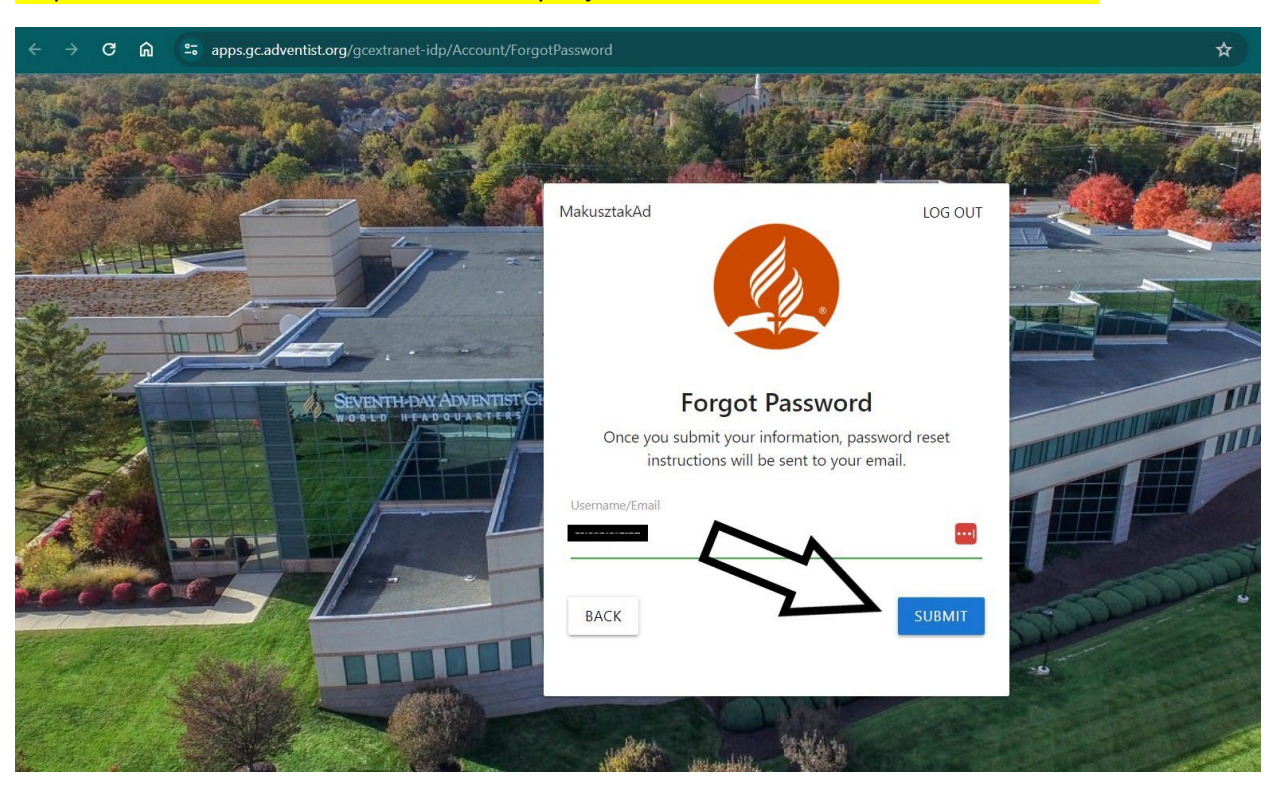

Step 3: Put in the username from the email you just received from the GC and click Submit.

#### Step 4: You will receive another email from the GC with a link to reset your password. Click on the link.

Reply Reply All SForward IM Wed 5/1/2024 1:28 PM

General Conference <noreply@gc.adventist.org>

[EXTERNAL] Password Reset Link

To 🛛 🖉 Makusztak, Adorée

GC

🕦 If there are problems with how this message is displayed, click here to view it in a web browser.

This Message Is From an External Sender

This message came from outside your organization.

CAUTION:Do not open attachments or follow links unless you have verified the legitimacy of the sender. If you receive a suspicious email, report it us

Hello Adoree Hatton,

Use the link below to reset your password:

Step 5: Create a password (make sure you keep a record of it so you can access your account later) and click Submit.

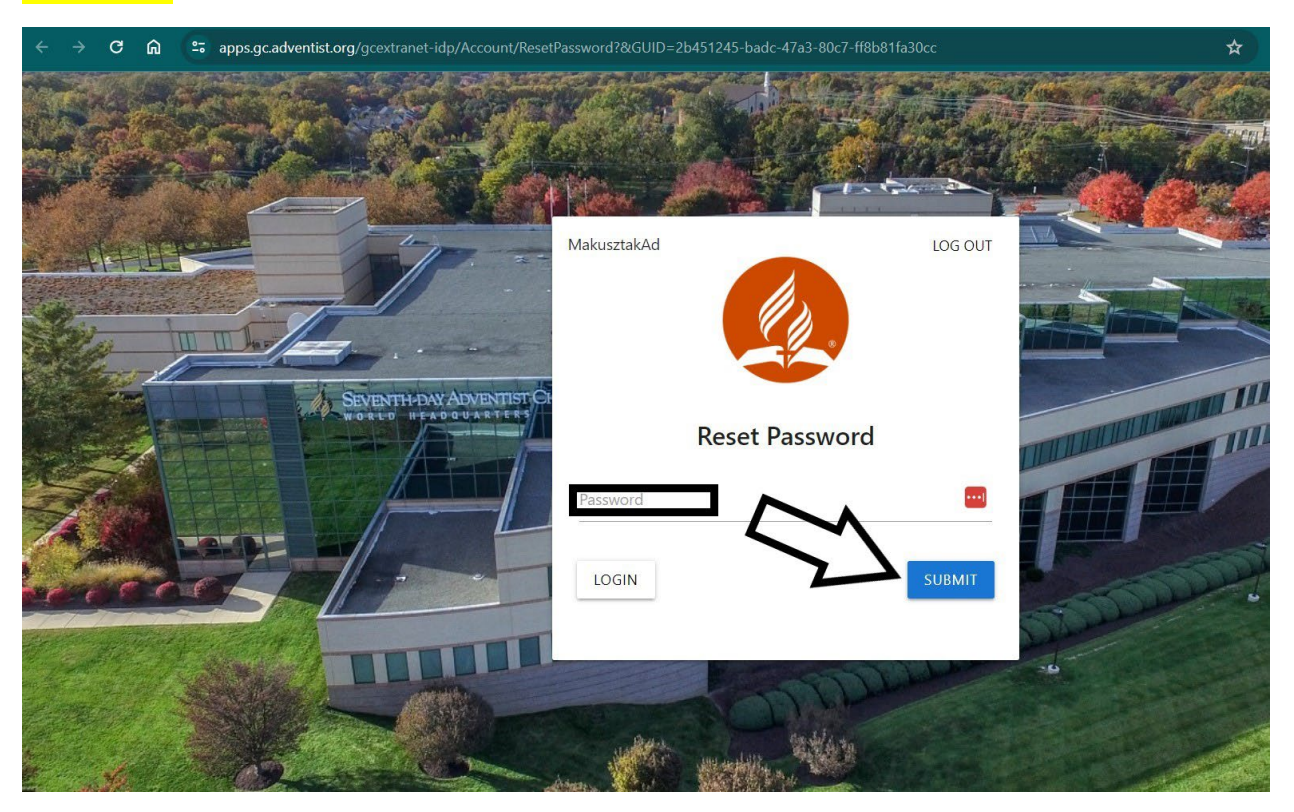

Step 6: Click Login

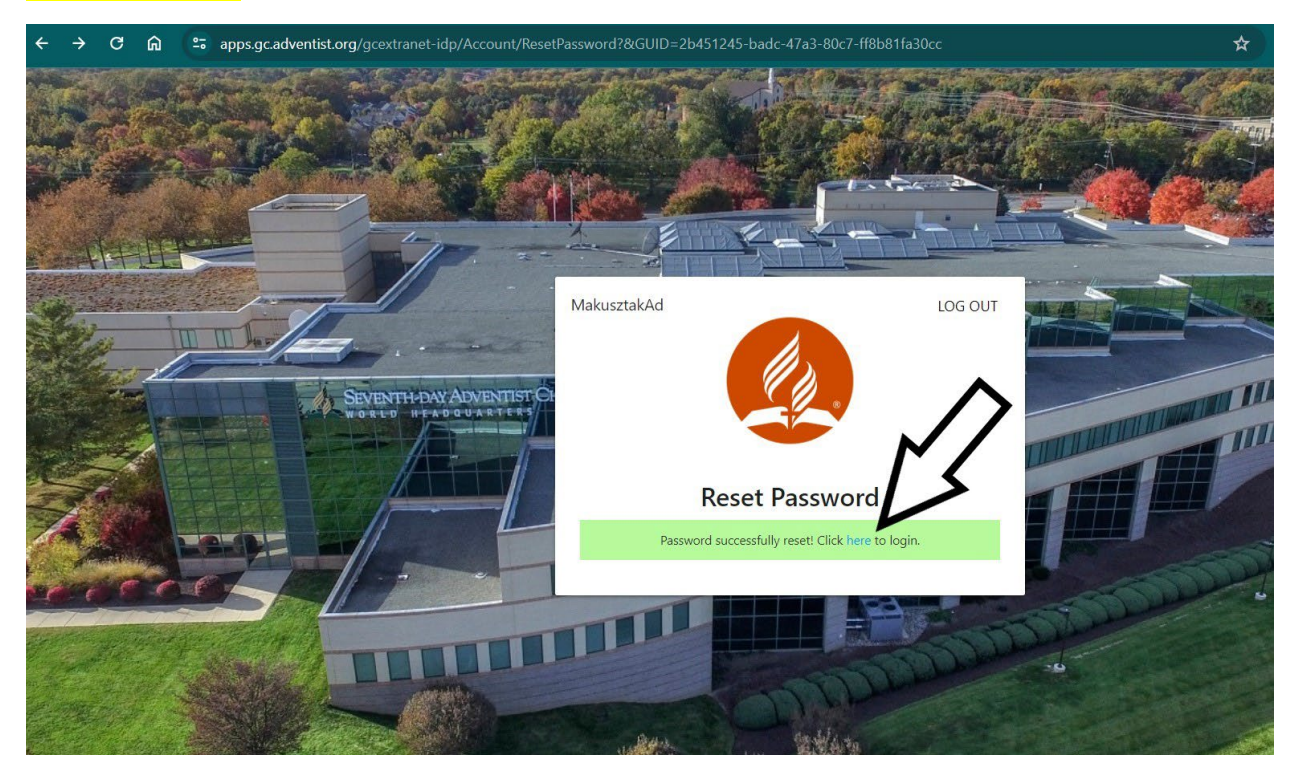

Step 7: Put in the username from the GC email and the password you just created and click Login.

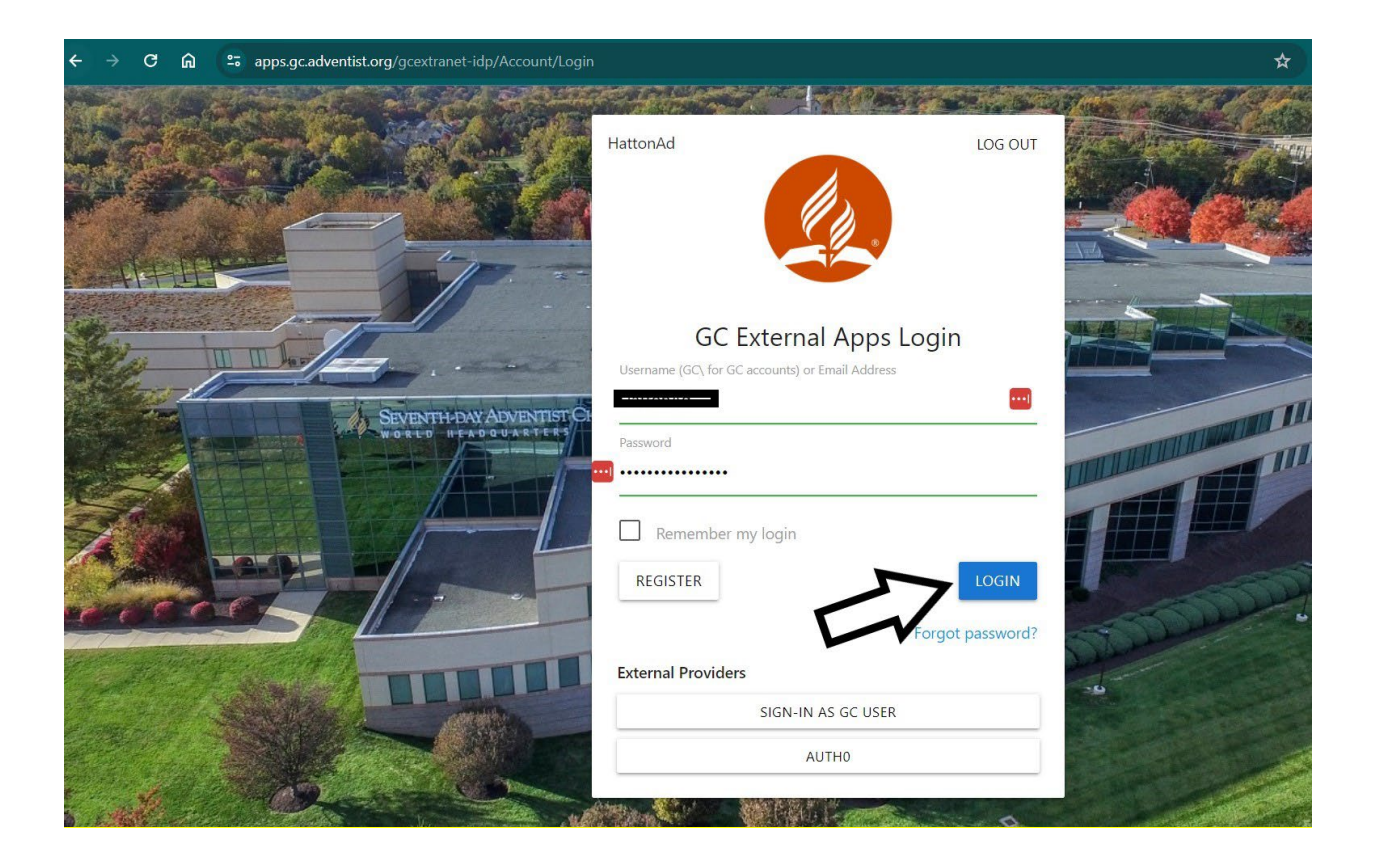

#### Step 8: Click on the "Complete My Profile Now" button.

| ← → ଫ ଲ                         | 😅 deor.adventist | <b>t.org</b> /Default.aspx |                                              |                                                                      |                 |                             | Q                      | *                               | <b>1</b> 2                               | K                                                    | ۵.                                               | D I                                             | 1     | : |
|---------------------------------|------------------|----------------------------|----------------------------------------------|----------------------------------------------------------------------|-----------------|-----------------------------|------------------------|---------------------------------|------------------------------------------|------------------------------------------------------|--------------------------------------------------|-------------------------------------------------|-------|---|
| Seventh-day<br>Adventist Church | DEOR             |                            |                                              |                                                                      |                 |                             | Departs<br>Supported 2 | Genera<br>mental<br>4/6 by Clou | I Confer<br>Events<br>dand IT Set<br>Ema | ence of<br>Onlin<br>vices in Er<br>uit <u>CISupp</u> | Seventh<br>e Regis<br>gelish, Spar<br>art@sungli | -day Ad<br>stratic<br>hish, and F<br>as.adventi | rench |   |
|                                 |                  | Adoree Hattor              | a signed in                                  |                                                                      |                 |                             |                        |                                 |                                          |                                                      |                                                  |                                                 |       |   |
|                                 |                  | My Eve                     | nts                                          |                                                                      |                 |                             |                        |                                 |                                          |                                                      |                                                  |                                                 |       |   |
|                                 |                  | Your p                     | rofile is incomplete. You cannot register fo | or any upcoming events until you have red<br>Complete My Profile Now | viewe and saved | d your Registration Profile | L                      |                                 |                                          |                                                      |                                                  |                                                 |       |   |
|                                 |                  | PUBLIC EVEN<br>Begin Date  | rs<br>Event Name                             |                                                                      | Deadline        | Status                      |                        |                                 |                                          |                                                      |                                                  |                                                 |       |   |
|                                 |                  | 06/29/2025                 | 4th Adventist Chaplains World Congress       |                                                                      | 06/01/2025      | Register                    |                        |                                 |                                          |                                                      |                                                  |                                                 |       |   |
|                                 |                  | 07/03/2024                 | Educating for Mission - EUD / NAD / TED /    | MEU / UUC                                                            | 07/01/2024      | Register                    |                        |                                 |                                          |                                                      |                                                  |                                                 |       |   |
|                                 |                  | 05/10/2024                 | Educating for Mission - ESD / NSD / SPD / S  | SSD / SUD / CHUM                                                     | 05/09/2024      | Register                    |                        |                                 |                                          |                                                      |                                                  |                                                 |       |   |
|                                 |                  | 08/07/2024                 | Educating for Mission - IAD / SAD            |                                                                      | 08/07/2024      | Register                    |                        |                                 |                                          |                                                      |                                                  |                                                 |       |   |
|                                 |                  | 06/24/2024                 | 44th Annual Conference of the Association    | of Seventh-day Adventist Librarians (ASDA                            | L) 06/13/2024   | Register                    |                        |                                 |                                          |                                                      |                                                  |                                                 |       |   |
|                                 |                  | -                          |                                              |                                                                      |                 |                             |                        |                                 |                                          |                                                      |                                                  |                                                 |       |   |
|                                 |                  |                            |                                              |                                                                      |                 |                             |                        |                                 |                                          |                                                      |                                                  |                                                 |       |   |
| PRIVACY POLICY                  |                  | 1                          |                                              |                                                                      |                 |                             |                        |                                 |                                          |                                                      |                                                  |                                                 |       |   |
|                                 |                  |                            |                                              |                                                                      |                 |                             |                        |                                 |                                          |                                                      |                                                  |                                                 |       |   |
|                                 |                  |                            |                                              |                                                                      |                 |                             |                        |                                 |                                          |                                                      |                                                  |                                                 |       |   |

### Step 9: Fill out the requested information. After filling out all the required information, click on the Save Personal Info button.

\* Please note that for Division, please choose the Adventist Division your institution or

church/school belongs to.

| day<br>Church                   | UK                                                                                                    | Departmental Events Oni<br>Supported 24/6 by Cloud and IT Services in<br>Email: CISu                                                                                                    | n English, Spa<br>pport@sunpl |
|---------------------------------|----------------------------------------------------------------------------------------------------|----------------------------------------------------------------------------------------------------|-------------------------------|
| Adoree Hatton s                 | signed in                                                                                                    |                                                                                                    |                               |
| Persona                         | al and Contact Information                                                                                                    |                                                                                                    |                               |
| Last updated:                   |                                                                                                    |                                                                                                    |                               |
| 1 Your Nam<br>Last or family    | ne & Division<br>name. It is important that this name matches the one on your passp                                                                                                    | ort. * (required)                                                                                                    |                               |
| First or given r                | name. It is important that this name matches the one on your passpo                                                                                                    | ort. * (required)                                                                                                    |                               |
| Preferred full r                | name (for badges, etc)                                                                                                    |                                                                                                    |                               |
| Gender * (requ                  | uired)                                                                                                    |                                                                                                    | ~                             |
| Division * (req                 | quired)                                                                                                    |                                                                                                    |                               |
| NAU                             |                                                                                                    |                                                                                                    | Ŷ                             |
| Seventh-day<br>Adventist Church | DEOR                                                                                                    | General Conference of Seventh-day Adventists<br>Departmental Events Online Registration v3.0<br>Separat 248 by Councer Texas in Adventists<br>Anal Compensional Adventure of Compensional Adventure of Compension |                               |
|                                 | Adoree Hatton signed in                                                                                                    |                                                                                                    |                               |
|                                 | Personal and Contact Information                                                                                                    |                                                                                                    |                               |
|                                 | Last updated:                                                                                                    |                                                                                                    |                               |
|                                 | 1 Your Name & Division                                                                                                    |                                                                                                    |                               |
|                                 | Last or family name. It is important that this name matches the one on your passport. * (required)                                                                                                    |                                                                                                    |                               |
|                                 | Last or family name. It is important that this name matches the one on your passport. * (required) $\frac{1}{2}$ First or given name. It is important that this name matches the one on your passport. * (required) $\frac{1}{2}$ First or given name.                                                                                                    |                                                                                                    |                               |
|                                 | Last or family name. It is important that this name matches the one on your passport. * (required)                                                                                                    |                                                                                                    |                               |
|                                 | Last or family name. It is important that this name matches the one on your passport. * (required)                                                                                                    | ~                                                                                                    |                               |
|                                 | Last or family name. It is important that this name matches the one on your passport. * (required)  First or given name. It is important that this name matches the one on your passport. * (required)  First or given name. It is important that this name matches the one on your passport. * (required)  First or given name. If the important that this name matches the one on your passport. * (required)  First or given name. It is important that this name matches the one on your passport. * (required)  First or given name. It is important that this name matches the one on your passport. * (required)  First or given name. It is important that this name of the passport. * (required)  First or given name. If the pass of the pass of the pa                                                                                                    | ×<br>×                                                                                                    |                               |
| 1                               | Last or family name. It is important that this name matches the one on your passport. * (required)  Price or given name. It is important that this name matches the one on your passport. * (required)  Preferred full name. (for badges, etc.)  Gender * (required)  Preferred full name. (for badges, etc.)  Of your Contact Information  Your Contact Information                                                                                                    | ~                                                                                                    |                               |
|                                 | Last or family name. It is important that this name matches the one on your passport. * (required)  First or given name. It is important that this name matches the one on your passport. * (required)  First or given name. It is important that this name matches the one on your passport. * (required)  First or given name. It is important that this name matches the one on your passport. * (required)  First or given name. It is important that this name matches the one on your passport. * (required)  First or given name. It is important that this name matches the one on your passport. * (required)  First or given name. It is important that this name matches the one on your passport. * (required)  First or given name. It is important that this name matches the one on your passport. * (required)  First or given name. It is important that this name matches the one on your passport. * (required)  First or given name. It is important that this name matches the one on your passport. * (required)  First or given name. * (required)  First or given name. * (require                                                                                                    | ~                                                                                                    |                               |
|                                 | Lat or family name. It is important that this name matches the one on your passport. * (required)                                                                                                    | ~                                                                                                    |                               |
|                                 | Last or family name. It is important that this name matches the one on your passport. * (required) First or given name. It is important that this name matches the one on your passport. * (required) First or given name. It is important that this name matches the one on your passport. * (required) First or given name. It is important that this name matches the one on your passport. * (required) Construct on the important that this name matches the one on your passport. * (required) First or given name. It is important that this name matches the one on your passport. * (required) First or given name. It is important that this name matches the one on your passport. * (required) First or given name. It is important that this name matches the one on your passport. * (required) First or given name. It is important that this name matches the one on your passport. * (required) First or given name. It is important that this name matches the one on your passport. * (required) First or given name. It is important that this name matches the one on your passport. * (required) First or given name. First or given name. First or given name matches the one on your passport. * (required) First or given name. First or given name. First or given nam                                                                                                    | ~                                                                                                    |                               |
|                                 | Last or family name. It is important that this name matches the use on your passport. * (required)<br>First or given name. It is important that this name matches the use on your passport. * (required)<br>Preferred full name (for badges, etc.)<br>Gender * (required)<br>Division * (required)<br>Not<br>Workson * (required)<br>Not<br>Not<br>Second * (required)<br>Second * (required)                                                                                                    | ~                                                                                                    |                               |
|                                 | Last or family name. It is important that this name matches the one on your passport. * (required)  Pirst or given name. It is important that this name matches the one on your passport. * (required)  Performed full name (for badges, etc.)  Order * (required)  Performed full name (for badges, etc.)  Performed full name (for badges, etc.)  Performed full name (for b                                                                                                    |                                                                                                    |                               |
|                                 | Last or family name. It is important that this name matches the one on your passport. * (required) First or given name. It is important that this name matches the one on your passport. * (required) First or given name. It is important that this name matches the one on your passport. * (required) First or given name. It is important that this name matches the one on your passport. * (required) First or given name. It is important that this name matches the one on your passport. * (required) First or given name. It is important that this name matches the one on your passport. * (required) First or given name. It is important that this name matches the one on your passport. * (required) First or grant * (required) First or given name. given ranking one on your passport. * (required) First or given name. Subsection to the one one one one one one one one one on                                                                                                    | nves should contact on your behalf in case of an                                                                                                    |                               |
|                                 | Last or family name. It is important that this name matches the one on your passport. * (required) First or given name. It is important that this name matches the one on your passport. * (required) First or given name. It is important that this name matches the one on your passport. * (required) First or given name. It is important that this name matches the one on your passport. * (required) First or given name. It is important that this name matches the one on your passport. * (required) First or given name. It is important that this name matches the one on your passport. * (required) First or given name. The formation First or given name. The formation First or given name. (required) First or given name. (required) First or given name. First or given name. First or                                                                                                    |                                                                                                    |                               |
|                                 | Last or family name. It is important that this name matches the one on your passport. * (required)<br>First or given name. It is important that this name matches the one on your passport. * (required)<br>Performed full name (for badges, etc.)<br>Conder * (required)<br>Performed full name (for badges, etc.)<br>Conder * (required)<br>Not<br>Conder * (required)<br>Not<br>Conder * (required)<br>Not<br>Conder * (required)<br>Not<br>Conder * (required)<br>Performed<br>Conder * (required)<br>Performed<br>Conder * (required)<br>Performed<br>Conder * (required)<br>Performed<br>Conder * (required)<br>Conder * (required)<br>C |                                                                                                    |                               |
|                                 | Lat or finally reach. Is insported that this name matches the use any our passport. * (required)<br>First or given name. Is insported that this name matches the use on your passport. * (required)<br>First or given name. Is insported that this name matches the use on your passport. * (required)<br>First or given name. Is insported that this name matches the use on your passport. * (required)<br>First or given name. Is insported that this name matches the use on your passport. * (required)<br>First or given name. Is insported that this name matches the use on your passport. * (required)<br>First or given name. * (required)<br>First or given name. * (requ                                                                                             |                                                                                                    |                               |
|                                 | Last or family name. It is important that this name matches the one on your passport. * (required)<br>First or given name. It is important that this name matches the one on your passport. * (required)<br>Performed full name (for badges, etc.)<br>Order * (required)<br>Performed full name (for badges, etc.)<br>Order * (required)<br>Performed full name (for badges, etc.)<br>Order * (required)<br>Performed full name (for badges, etc.)<br>Performed full name (for badges, etc.)<br>Performed full name (for badges, etc.)<br>Performed full name (for badges, etc.)<br>Performed full name (for badges, etc.)<br>Performed full name (for badges, etc.)<br>Performed full name (for badges, etc.)<br>Performed full name (for badges, etc.)<br>Performed full name, (for badges, etc.)<br>Performed full name, (for badges, etc.)<br>Performed full name, (for performation<br>Performed full name, (for performation<br>Performed full name, (fo                                                                                         |                                                                                                    |                               |
|                                 | Last or family name. It is important that this name matches the one on your passport. * (required)<br>First or given name. It is important that this name matches the one on your passport. * (required)<br>Performed full name (for badges, etc.)<br>Order * (required)<br>Performed full name (for badges, etc.)<br>Order * (required)<br>Performed full name (for badges, etc.)<br>Order * (required)<br>Performed full name (for badges, etc.)<br>Performed full name (for badges, etc.)<br>Performed full name (for badges, etc.)<br>Performed full name (for badges, etc.)<br>Performed full name (for badges, etc.)<br>Performed full name (for badges, etc.)<br>Performed full name (for badges, etc.)<br>Performed full name (for badges, etc.)<br>Performed full name, (for badges, etc.)<br>Performed full name, (for badges, etc.)<br>Performed full name, (for performation<br>Performed full name, (for performation<br>Performed full name, (fo                                                                                         |                                                                                                    |                               |
|                                 | Last or family name. It is important that this name matches the use on your passport. * (required)<br>First or given name. It is important that this name matches the use on your passport. * (required)<br>Performed full name (for badges, etc.)<br>Gender * (required)<br>Performed full name (for badges, etc.)<br>Overlage<br>Division * (required)<br>Performed full name (for badges, etc.)<br>Performed full name (for badges, etc.)<br>Performed full name (for performation<br>Performed full name (for performation<br>Performed full name (for performation<br>Performed full name (for performation<br>Performed full name (for performation<br>Performed full name (for performation<br>Performed full name (for performation<br>Performed full name (for performation<br>Performed full name (for performation<br>Performed full name (for performation<br>Performed full name (for performation)<br>Performed full name (for performation)<br>Pe                                                                                       |                                                                                                    |                               |
|                                 | Last or family name. It is important that this name matches the one on your passport. * (required)<br>First or given name. It is important that this name matches the one on your passport. * (required)<br>Preferred full name (for badges, etc.)<br>Gender * (required)<br>Preferred full name (for badges, etc.)<br>Conder * (required)<br>Preferred full name (for badges, etc.)<br>Conder * (required)<br>Preferred full name (for badges, etc.)<br>Conder * (required)<br>Preferred full name (for badges, etc.)<br>Conder * (required)<br>Preferred full name (for badges, etc.)<br>Conder * (required)<br>Preferred full name (for badges, etc.)<br>Conder * (required)<br>Preferred full name (for badges, etc.)<br>Conder * (required)<br>Preferred full name (for badges, etc.)<br>Conder * (required)<br>Preferred full name, (for badges, etc.)<br>Conder * (required)<br>Preferred full name, (for badges, etc.)<br>Conder * (required)<br>Preferred full name, (for preferred)<br>Preferred full name, (for preferred full name, (for preferred)<br>Preferred full name, (for preferred full name, (for preferred full name, (for preferred full name, (for preferred full name, (for prefered full name, (for preferred full name, (for preferred full n                                                                                         |                                                                                                    |                               |
|                                 | Last or family same. It is important that this name matches the one on your passport. * (required)<br>Picts or given name. It is important that this name matches the one on your passport. * (required)<br>Picts or given name. It is important that this name matches the one on your passport. * (required)<br>Picts or given name. It is important that this name matches the one on your passport. * (required)<br>Picts or given name. It is important that this name matches the one on your passport. * (required)<br>Picts or given name. It is important that this name matches the one on your passport. * (required)<br>Picts or given name. (required)<br>Picts or given name. (required)<br>Picts or given name. (required)<br>Picts or given name. (required)<br>Picts or given name. (required)<br>Picts or given name. (required)<br>Picts or given name. (required)<br>Picts or given name. (required)<br>Picts or given name. (required)<br>Picts or given name. (required)<br>Picts or given name.<br>Picts or given name.<br>Picts or given n                                                       |                                                                                                    |                               |
|                                 | Last or family name. It is important that this name matches the one on your passport. * (required)<br>First or given name. It is important that this name matches the one on your passport. * (required)<br>Preferred full mane (for badges, etc.)<br>Conder * (required)<br>Preferred full mane (for badges, etc.)<br>Conder * (required)<br>Preferred full mane (for badges, etc.)<br>Preferred full mane (for badges, etc.)<br>Preferred full mane (for badges, etc.)<br>Preferred full mane (for badges, etc.)<br>Preferred full mane (for badges, etc.)<br>Preferred full mane (for badges, etc.)<br>Preferred full mane (for badges, etc.)<br>Preferred full mane (for badges, etc.)<br>Preferred full mane (for badges, etc.)<br>Preferred full mane (for badges, etc.)<br>Preferred full mane (for badges, etc.)<br>Pre                                                                     |                                                                                                    |                               |
|                                 | Lat or fumily man. it is important that this name matches the one on your passport. * (required)<br>First or given man. it is important that this name matches the one on your passport. * (required)<br>First or given man. it is important that this name matches the one on your passport. * (required)<br>First or given man. it is important that this name matches the one on your passport. * (required)<br>First or given man. it is important that this name matches the one on your passport. * (required)<br>First or given man. * (required)<br>First or expendent<br>First or expendent                         |                                                                                                    |                               |

# Step 10: Click on the Return to Events Page button which your information has been saved.

| ← → ♂ ⋒ 📮 deor.adventist.org/PersonalInfo.aspx                                                                | \$                                                                                                    | <b>F</b> 3 <b>K</b>                                       | ۵                                            | D   🍿                                |  |  |  |  |  |
|----------------------------------------------------------------------------------------------------|----------------------------------------------------------------------------------------------------|-----------------------------------------------------------|----------------------------------------------|--------------------------------------|--|--|--|--|--|
| Seventh-day<br>Adventist Church                                                                               | General Conference o<br>Departmental Events Onli<br>Supported 24/6 by Cloud and IT Services in<br>Email: <u>CISup</u> | f Seventh-<br>ne Regis<br>English, Spanis<br>port@sunplus | day Ad<br>tratic<br>sh, and Fr<br>s.adventis | ventists<br>on v3.0<br>ench<br>storg |  |  |  |  |  |
| Adoree Hatton signed in     Thank you. Your personal information has been saved.     Return to My Events Page | 3                                                                                                    |                                                           |                                              |                                      |  |  |  |  |  |
| Personal and Contact Information                                                                              | Personal and Contact Information                                                                                      |                                                           |                                              |                                      |  |  |  |  |  |
| Last updated: 5/1/2024 4:43:30 PM                                                                             |                                                                                                    |                                                           |                                              |                                      |  |  |  |  |  |
| Your Name & Division                                                                                          |                                                                                                    |                                                           |                                              |                                      |  |  |  |  |  |

# Step 11: Click on the Register button for the ASDAL conference.

| ← → C ଲ to deor.adventist.org/Default.aspx                                                       |              |                                           | \$                                                         | <b>7</b> 2                                  | K                                       | ۵                          | ជ                                       | 1    | : |
|--------------------------------------------------------------------------------------------------|--------------|-------------------------------------------|------------------------------------------------------------|---------------------------------------------|-----------------------------------------|----------------------------|-----------------------------------------|------|---|
| Seventh-day<br>Adventist Church                                                                  | Dep<br>Suppo | Genera<br>Dartmental<br>rted 24/6 by Clou | al Conference<br>Events C<br>ud and IT Service<br>Email: C | ce of So<br>Online<br>es in Eng<br>CISuppor | eventh<br>Regi<br>dish, Span<br>t@sunpl | n-day<br>istra<br>nish, ar | Adver<br>tion<br>of Frence<br>entist.or | v3.0 |   |
| Adoree Hatton signed in                                                                          |              |                                           |                                                            |                                             |                                         |                            |                                         |      |   |
| My Events                                                                                        |              |                                           |                                                            |                                             |                                         |                            |                                         |      |   |
|                                                                                                  |              |                                           |                                                            |                                             |                                         |                            |                                         |      |   |
| PUBLIC EVENTS                                                                                    |              |                                           |                                                            |                                             |                                         |                            |                                         |      |   |
| Begin Date Event Name                                                                            | Deadline     | Status                                    | reletor                                                    |                                             |                                         |                            |                                         |      |   |
| oo/29/2023 4th Adventist Chaptains world Congress                                                | 00/01/2025   | Re                                        | gister                                                     |                                             |                                         |                            |                                         |      |   |
| 67/03/2024 Educating for Mission - EOD / NAD / TED / MEO / OUC                                   | 0//01/2024   | Re                                        | gister                                                     |                                             |                                         |                            |                                         |      |   |
| 05/10/2024 Educating for Mission - ESD / NSD / SPD / SSD / SOD / CHOM                            | 05/09/2024   | Re                                        | gister                                                     | M                                           |                                         |                            |                                         |      |   |
| 08/07/2024 Educating for Mission - IAD / SAD                                                     | 08/07/2024   | Re                                        | gister                                                     |                                             |                                         |                            |                                         |      |   |
| 06/24/2024 44th Annual Conference of the Association of Seventh-day Adventist Librarians (ASDAL) | 06/13/2024   | Re                                        | egister                                                    |                                             |                                         |                            |                                         |      |   |
|                                                                                                  |              |                                           |                                                            |                                             |                                         |                            |                                         |      |   |
|                                                                                                  |              |                                           |                                                            |                                             |                                         |                            |                                         |      |   |
| PRIVACY POLICY                                                                                   |              |                                           |                                                            |                                             |                                         |                            |                                         |      |   |

Step 12: Place a checkmark beside which meetings you are planning to attend. If you are attending virtually, ONLY choose the Virtual Attendance option. Fill out the rest of the information and click on the Save and Proceed button.

|                                                                                                    | deor.adventist.org/Register/Attendance.asp                                                                                                    | x? 🍳 🛧 📲 🍢 🔣 💧 🖸   🌆                                                                                                    |
|----------------------------------------------------------------------------------------------------|----------------------------------------------------------------------------------------------------|----------------------------------------------------------------------------------------------------|
| Seventh-day<br>Adventist Church                                                                                                    | EOR                                                                                                    | General Conference of Seventh-day Adventists<br>Departmental Events Online Registration v3.0<br>Supported 24/6 by Cloud and IT Services in English, Spanish, and French<br>Email: <u>CISupport@sunplus.adventist.org</u> |
| Adoree Makus                                                                                                    | ztak signed in                                                                                                    |                                                                                                    |
| 44th Ann<br>Librarian<br>Deadline fo                                                                                                    | nual Conference of the Association of a<br>ns (ASDAL) Registration Form<br>or Submission: 6/13/2024                                                                                  | Seventh-day Adventist                                                                                                    |
| A YOUR REGIS                                                                                                    | STRATION IS NOT COMPLETE UNTIL YOU HAVE PRESS                                                                                                    | ED THE "SUBMIT REGISTRATION" BUTTON.                                                                                                    |
| Attendance T<br>incomplete Tr                                                                                                    | Travel Overview Extra Info Payment Submit/Cancel<br>Incomplete Incomplete Incomplete                                                                                                 |                                                                                                    |
| ATTENDAN                                                                                                    | CE                                                                                                    | Last updated n/a                                                                                                    |
| Which meet                                                                                                    | ing(s) are you attending?                                                                                                    |                                                                                                    |
| <ul> <li>2 6/24/2</li> <li>2 6/25/2</li> <li>2 6/26/2</li> <li>2 6/27/2</li> <li>2 6/27/2</li> <li>2 6/27/2</li> <li>2 6/24/2</li> </ul> | 2024 ASDAL Conference Day 1<br>2024 ASDAL Conference Day 2<br>2024 Tour Day<br>2024 ASDAL Conference Day 3<br>2024 Banquet<br>2024-6/27/2024 ASDAL Conference Days 1, 2, and 3 via \ | Virtual Attendance                                                                                                    |
| Will your spo<br>● Yes ○ No                                                                                                    | ouse be attending with you?<br>o                                                                                                    |                                                                                                    |
| Enter full sp                                                                                                    | ouse name (as it appears on passport, if attending from o                                                                                                    | utside US):                                                                                                    |
| Do you need<br>○ Yes ● No<br>Save an                                                                                                    | d a Letter Of Invitation for visa purposes?                                                                                                    |                                                                                                    |
|                                                                                                    | QUESTIONS?           Registration/Event Questions: Ashlee Chism at ChismA@gc.ad           Technical Support: DEOR Support at CISupport@sunplus.adve                                  | dventist.org<br>entist.org                                                                                                    |

| ← → C 🎧 😅 deor.adventist.org/Register/TravelOverview.as < ☆ 🚰 🖪 👌 🖸                                                                                                    | 1 🎲 🗄                                      |
|----------------------------------------------------------------------------------------------------|--------------------------------------------|
| General Conference of Seventh-<br>Departmental Events Online Regis<br>Supported 24/6 by Cloud and IT Services in English, Spanis<br>Email: <u>ClSupport@sunplus</u>                                                                                                    | ay Adventists<br>ration v3.0<br>and French |
| Adoree Makusztak signed in                                                                                                    |                                            |
| 44th Annual Conference of the Association of Seventh-day Adventist<br>Librarians (ASDAL) Registration Form<br>Deadline for Submission: 6/13/2024                                                                                                    |                                            |
| YOUR REGISTRATION IS NOT COMPLETE UNTIL YOU HAVE PRESSED THE "SUBMIT REGISTRATION" BUTTO                                                                                                    |                                            |
| Attendance Travel Overview Extra Info<br>incomplete Extra Info<br>incomplete Submit/Cancel<br>incomplete                                                                                                    |                                            |
| TRAVEL OVERVIEW Last update                                                                                                    |                                            |
| I need a hotel reservation I need a hotel reservation I am staying in a private residence I am local (at home) Optional: Enter an additional email address to receive itinerary notifications (regarding hotel and transportation). Separate multiple addresses with a comma. Notifications already go to: amakusztak@ilu.edu Optional: Enter additional address(es) Save and Proceed OUESTIONS7 |                                            |
| Registration/Event Questions: Ashlee Chism at <u>ChismA@gc.adventist.org</u><br>Technical Support: DEOR Support at <u>ClSupport@sunplus.adventist.org</u>                                                                                                    |                                            |

# Step 13: Enter the required information then click the Save and Proceed button.

PRIVACY POLICY

## Step 14: Enter your arrival and departure dates and other requested information, then click on the Check Request button.

| $\leftrightarrow \rightarrow$ C $\widehat{\mathbf{G}}$ $\stackrel{c_{s}}{\Rightarrow}$ deor.adventist.org/Re                                                                                                    | gister/Hotel.aspx?reid= 🔍 🖈 📲 🚺 🗴 🖸 I 🎲                                                                                                    |
|----------------------------------------------------------------------------------------------------|----------------------------------------------------------------------------------------------------|
| Seventh-day<br>Adventist Church                                                                                                    | General Conference of Seventh-day Adventists<br><b>Departmental Events Online Registration v3.0</b><br>Supported 24/6 by Cloud and IT Services in English, Spanish, and French<br>Email: <u>ClSupport@sunplus.adventist.org</u>  |
| Adoree Makusztak signed in                                                                                                    |                                                                                                    |
| 44th Annual Conference of t<br>Librarians (ASDAL) Registrat<br>Deadline for Submission: 6/13/202                                                                                                    | he Association of Seventh-day Adventist<br>tion Form<br>4                                                                                                    |
| A YOUR REGISTRATION IS NOT COMPLETE<br>Attendance Travel Overview Hotel                                                                                                    | EUNTIL YOU HAVE PRESSED THE "SUBMIT REGISTRATION" BUTTON.                                                                                                    |
| complete complete incomplete                                                                                                    | incomplete incomplete                                                                                                    |
| HOTEL RESERVATIONS                                                                                                    | Last updated n/a                                                                                                    |
| Arrival Date:                                                                                                    | Departure Date:                                                                                                    |
| 0                                                                                                    |                                                                                                    |
| Number of Persons:                                                                                                    | Room Type Preference:<br>King (1 or 2 persons, 1 bed)                                                                                                    |
|                                                                                                    | ODouble occupancy (2 beds, 2 people)                                                                                                    |
| Select a Roommate Option (Spouse is not                                                                                                    | considered a roommate)                                                                                                    |
| O I do not want a roommate                                                                                                    |                                                                                                    |
| O Please assign me a roommate. I consen                                                                                                    | to have my name displayed to my assigned roommate.                                                                                                    |
| <ul> <li>I request a specific roommate:</li> <li>Enter the exact first and last name, as it is, other person to confirm exact spelling and name.</li> <li>Matching roommate requests are still subjorf your requested roommate.</li> </ul> | in the DEOR system, of your desired roommate. Please check with the format of his/her name. Your desired roommate must also enter your ect to review and may at any time be denied. Enter the first and last name Clear Roommate |
| First Name                                                                                                    | Last Name Check Request                                                                                                    |

# Step 15: Enter all of the requested information then click on the Save and Proceed button.

| ÷ | ÷     | G                 | ଜ                      | <b>e</b> =              | deor.a                    | dventist                             | t.org/Reg                              | gister/Ad                             | dition                         | al.aspx?r                     | . ବ୍                  | ☆        |              | " <mark>2</mark>               | K                                         | ٥                                            | ជ                                              | 1                                 | <b>1</b>                                  | :      |
|---|-------|-------------------|------------------------|-------------------------|---------------------------|--------------------------------------|----------------------------------------|---------------------------------------|--------------------------------|-------------------------------|-----------------------|----------|--------------|--------------------------------|-------------------------------------------|----------------------------------------------|------------------------------------------------|-----------------------------------|-------------------------------------------|--------|
| A | Seven | th-day<br>tr Chur | ,<br>rch               | DE                      | OF                        | R                                    |                                        |                                       |                                |                               | De<br>Sup             | epartr   | Gene<br>nent | eral Co<br>al Evo<br>Cloud and | ents O<br>I IT Service<br>Email: <u>C</u> | ce of Se<br>Inline<br>es in Engli<br>Support | venth-d<br>Regist<br>sh, Spanish<br>@sunplus.a | ay An<br>ration, and in<br>advent | dventist<br>on v3.0<br>French<br>tist.org | s<br>D |
|   |       | 🔽 Ada             | oree Ma                | akuszta                 | k signed                  | in                                   |                                        |                                       |                                |                               |                       |          |              |                                |                                           |                                              |                                                |                                   |                                           |        |
|   |       | 4<br>L<br>D       | 4th<br>ibrar<br>eadlin | Annu<br>rians<br>ne for | al Cor<br>(ASD/<br>Submis | nferen<br>AL) Re                     | <b>ce of th</b><br>gistrati<br>13/2024 | he Asso<br>ion For<br>1               | ociati<br>rm                   | on of Se                      | event                 | th-da    | ay A         | Adve                           | entis                                     | t                                            |                                                |                                   |                                           |        |
|   |       | <b>A</b> `        | YOURI                  | REGIST                  | RATION                    | IS NOT C                             | COMPLET                                | E UNTIL Y                             | YOU HA                         | ve presse                     | D THE                 | "SUBI    | MITF         | REGIS                          | TRATIO                                    | ON" BI                                       | JTTON                                          | L .                               |                                           |        |
|   |       | Atte<br>comp      | ndance<br>lete         | Trav                    | el Overvie<br>elete       | ew Ho                                | tel Ex<br>inc                          | ctra Info<br>complete                 | Paymer                         | nt Submi<br>incomp            | it/Cance<br>lete      | ł        |              |                                |                                           |                                              |                                                |                                   |                                           |        |
|   |       | AD                | DITIC                  | ONAL                    | INFOR                     | MATIO                                | N                                      |                                       |                                |                               |                       |          |              |                                |                                           | Last                                         | updated                                        |                                   |                                           |        |
|   |       |                   | Do you                 | need ve                 | gan mea                   | options                              | ?                                      |                                       |                                |                               |                       |          |              |                                |                                           |                                              |                                                |                                   |                                           |        |
|   |       | C                 | Do you                 | have ar                 | y medica                  | lly based                            | food aller                             | rgies?                                |                                |                               |                       |          |              |                                |                                           |                                              |                                                |                                   |                                           |        |
|   |       | V                 | Vhat is                | your A                  | SDAL me                   | mbership                             | o type?                                |                                       |                                |                               |                       |          |              |                                |                                           |                                              |                                                |                                   |                                           |        |
|   |       | V                 | select                 | one                     | dditional                 | tourtick                             | rote2 If co.                           | howman                                | 2 (Those                       | o will pood                   | tobon                 | aid for  | on c         | ito )                          |                                           |                                              | ~                                              |                                   |                                           |        |
|   |       | V                 | viii you               | i necu a                | luartional                | tour tick                            | (ets. 11 50, 1                         | nowmany                               | y. (11103                      | e wiii fieed                  | to be p               | alu i oi | UII-5        | ite.)                          |                                           |                                              |                                                |                                   |                                           |        |
|   |       | V                 | Vill you               | need a                  | dditional                 | banquet                              | tickets? If                            | f so, how n                           | many? (T                       | hese will ne                  | eed to b              | be paid  | for          | on-site                        | e.)                                       |                                              |                                                |                                   |                                           |        |
|   |       |                   | Save                   | e and I                 | Proceed                   |                                      | <                                      | 44                                    |                                |                               |                       |          |              |                                |                                           |                                              |                                                |                                   |                                           |        |
|   |       |                   |                        | ?                       | QUES<br>Regist<br>Techn   | TIONS?<br>tration/Eve<br>ical Suppor | nt Questions<br>t: DEOR Sup            | s: Ashlee Chi<br>pport at <u>CISu</u> | ism at <u>Chi</u><br>upport@su | smA@gc.adve<br>inplus.adventi | entist.org<br>ist.org |          |              |                                |                                           |                                              |                                                |                                   |                                           |        |

PRIVACY POLICY

Step 16: Choose the correct fee for the registration type you need. Click on the Paypal button and follow the instructions for completing your payment via Paypal.

| Seventh-day<br>ventist Church | DEOR                                                                                                    | General Conference of Seventh-day Adv<br>Departmental Events Online Registration<br>Supported 24/6 by Cloud and IT Services in English, Spanish, and Fr<br>Email: ClSupport@supplus.adventis |
|-------------------------------|----------------------------------------------------------------------------------------------------|----------------------------------------------------------------------------------------------------|
| (T)                           | doree Makusztak signed in                                                                                                    |                                                                                                    |
|                               | 44th Annual Conference of the Association of Seventh-day Adventis<br>Registration Form<br>Deadline for Submission: 6/13/2024                                                                                               | st Librarians (ASDAL)                                                                                                    |
|                               | A YOUR REGISTRATION IS NOT COMPLETE UNTIL YOU HAVE PRESSED THE "SUBMIT REC                                                                                                    | GISTRATION" BUTTON                                                                                                    |
|                               | Attendance Travel Overview Hotel complete Extra Info Payment Submit/Cancel incomplete incomplete                                                                                                    |                                                                                                    |
|                               | PAYMENT                                                                                                    |                                                                                                    |
|                               | Fee options for this event                                                                                                    |                                                                                                    |
|                               | \$225.00USD : ASDAL Member In-Person Attendance - Early Bird                                                                                                    |                                                                                                    |
|                               | \$140.00USD : ASDAL Member Virtual Attendance - Early Bird                                                                                                    |                                                                                                    |
|                               | \$275.00USD : Non-member In-Person attendance - Early Bird                                                                                                    |                                                                                                    |
|                               | \$0.00USD : Vendor registration. Does NOT include banquet or tour day tickets. These can be requ                                                                                                    | uested separately.                                                                                                    |
|                               |                                                                                                    |                                                                                                    |
|                               | Payment Options                                                                                                    |                                                                                                    |
|                               | Choose Fee<br>225.00                                                                                                    |                                                                                                    |
|                               | 140.00                                                                                                    |                                                                                                    |
|                               | ○275.00                                                                                                    |                                                                                                    |
|                               | 0185.00<br>00.00                                                                                                    | <b>7</b> 7                                                                                                    |
|                               | Choose Payment Method                                                                                                    |                                                                                                    |
|                               | Credit Card or Paypal<br>Press this button to pay by Paypal OR Credit Card. (You will complete your transaction on the Pay<br>website. You will have the option to use a credit card if you do not have a PayPal account.) | Pal PayPal<br>Click have to pay                                                                                                    |
|                               |                                                                                                    |                                                                                                    |

Step 17: After the Paypal transaction is complete, you should see this page with a transaction ID and the amount you paid. Then click the Save and Proceed button.

| venth-day<br>ntist Church | Departmental Events of the<br>Supported 24/6 by Cloud and TS ervices in Ben<br>Email: CSupport                                                   | Registration |
|---------------------------|----------------------------------------------------------------------------------------------------|--------------|
| 6                         | Adoree Makusztak signed in                                                                                                    |              |
|                           | 44th Annual Conference of the Association of Seventh-day Adventist Librarians (ASDAL)<br>Registration Form<br>Deadline for Submission: 6/13/2024 |              |
|                           | A YOUR REGISTRATION IS NOT COMPLETE UNTIL YOU HAVE PRESSED THE "SUBMIT REGISTRATION" BUTTON.                                                     |              |
|                           | Attendance Travel Overview Hotel Extra Info Payment Submit/Cancel Incomplete complete                                                            |              |
|                           | PAYMENT                                                                                                    |              |
|                           | Fee options for this event                                                                                                    |              |
|                           | \$225.00USD : ASDAL Member In-Person Attendance - Early Bird                                                                                     |              |
|                           | \$140.00USD : ASDAL Member Virtual Attendance - Early Bird                                                                                       |              |
|                           | \$275.00USD : Non-member In-Person attendance - Early Bird                                                                                       |              |
|                           | \$185.00USD : Non-member Virtual Attendance - Early Bird                                                                                         |              |
|                           | \$0.00USD : Vendor registration. Does NOT include banquet or tour day tickets. These can be requested separately.                                |              |
|                           |                                                                                                    |              |
|                           | You paid \$                                                                                                    |              |
|                           | Thank you for your payment. Your transaction is complete and a receipt for this payment will be emailed to you.                                  |              |

Step 18: After entering all of the required information, MAKE SURE YOU CLICK ON THE SUBMIT BUTTON!!! Your registration is not complete until you submit your registration on this page.

| $\leftrightarrow$ $\rightarrow$ | c û                                                                                                    | a 😑                            | deor.adventist.org/Register/S                                                                                    | ubmit.aspx Q                      | 8         | ☆         | <b>1</b> 2          | K                                         | ٥                                              | ជ                                                              | I 🎲         | :    |
|---------------------------------|----------------------------------------------------------------------------------------------------|--------------------------------|----------------------------------------------------------------------------------------------------|-----------------------------------|-----------|-----------|---------------------|-------------------------------------------|------------------------------------------------|----------------------------------------------------------------|-------------|------|
| Seventh-day<br>Adventist' Chu   |                                                                                                    | EOR                            |                                                                                                    |                                   |           |           | Depart<br>Supported | General (<br>tmental E<br>24/6 by Cloud a | Conferen<br>Vents C<br>Ind IT Servic<br>Email: | ice of Sever<br>Online Re<br>ces in English. :<br>CISupport@su | th-day Adve | v3.0 |
|                                 | Ador                                                                                                    | ee Makusztak                   | signed in                                                                                                    |                                   |           |           |                     |                                           |                                                |                                                                |             |      |
|                                 |                                                                                                    | 44th Au<br>Registr<br>Deadline | nnual Conference of the Associa<br>ation Form<br>for Submission: 6/13/2024                                       | tion of Seventh-da                | ıy Adver  | ntist Lib | rarians             | s (ASD/                                   | AL)                                            |                                                                |             |      |
|                                 |                                                                                                    | Attendance<br>complete         | Travel Overview Hotel complete Extra Info<br>complete complete complete complete                                 | nent Submit/Cancel                | IE SUBMIT | REGISTRA  | IION- BU            | TION                                      |                                                |                                                                |             |      |
|                                 |                                                                                                    | SUBMIT                         |                                                                                                    |                                   |           |           |                     |                                           | TTED                                           |                                                                |             |      |
|                                 | You are now ready to SUBMIT your registration.         You travel arrangements will NOT be made until you SUBMIT your registration.         You travel arrangements will not be made until you SUBMIT your registration.         After submitting, you MAY still return to this site and make changes to your registration information if your arrival/departure schedule changes.         SUBMIT         Need to cancel? |                                |                                                                                                    |                                   |           |           |                     |                                           |                                                |                                                                |             |      |
| PRIVACY POLICY                  |                                                                                                    |                                | QUESTIONS?<br>Registration.Event Questions: Ashlee Chism J<br>Technical Support: DEOR Support at <u>CISUppor</u> | st <u>ChismA@qc adventist org</u> |           |           |                     | ]                                         |                                                |                                                                |             |      |

Confirmation – you should see confirmation of your registration on the final page. You should also receive a confirmation from the GC.

| G | Adoree Makusztak signed in                                                                                                    |
|---|----------------------------------------------------------------------------------------------------|
|   | 44th Annual Conference of the Association of Seventh-day Adventist Librarians (ASDAL)<br>Registration Form                                                                                                    |
|   | Summary Attendance Travel Overview Hotel Extra Info Payment complete complete                                                                                                    |
|   | REGISTRATION SUMMARY: ADOREE MAKUSZTAK FOR 44TH ANNUAL CONFERENCE OF THE ASSOCIATION OF SEVENTH-DAY ADVENTIST LIBRARIANS (ASDAL)                                                                                                    |
|   | Need to cancel? CANCEL REGISTRATION                                                                                                    |
|   | Event Details<br>Event: 44th Annual Conference of the Association of Seventh-day Adventist Librarians (ASDAL)<br>Date(s): 4/24/2024 to 6/27/2024<br>Location, GC Building, Silver Spring, ND, USA<br>For guestions about this event please contact Ashlee Chism at <u>ChismAtigs; adventist org</u> |
|   | Attendiance Details<br>Adoree Makusztak submitted registration on 5/1/2024<br>Attending the following meetings:<br>6/24/2024 ASDAL Conference<br>6/25/2024 ASDAL Conference<br>6/26/2024 Tour Day<br>6/27/2024 ASDAL Conference<br>6/27/2024 Banduret                                               |
|   | Travel Details :<br>Traveling with spouse; Greg Makusztak                                                                                                    |
|   | Lotaing<br>Requested Hotel<br>Requested<br>Dates: 6/22/2024 to 6/28/2024<br>Room Type: King (1 or 2 persons; 1 bed)<br>Occupancy: 2                                                                                                    |
|   |                                                                                                    |

PRIVACY POLICY

 Reply @ Reply All @ Forward @ IM Wed 5/1/2024 2:04 PM General Conference of SDA Online Registration < register@gc.adventist.org> [EXTERNAL] GC DEOR New Registration Submitted -- 44th Annual Conference of the Association of Seventh-day Adventist Librarians (ASDAL) To 
 Makustak, Adorée If there are problems with how this message is displayed, click here to view it in a web browser.

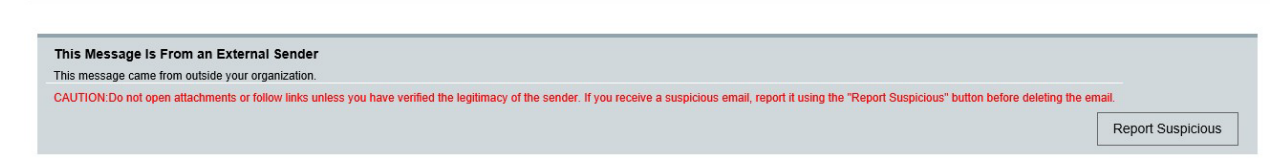

#### **New Registration Submitted**

#### To DEOR User Adoree Makusztak (username MakusztakAd)

You have successfully submitted your registration for the following event: 44th Annual Conference of the Association of Seventh-day Adventist Librarians (ASDAL).

To view or make other changes to your information, please log in to your account at <a href="http://deor.adventist.org//Register/?eid=272">http://deor.adventist.org//Register/?eid=272</a>.

For registration- and event-related questions for this event, please contact Ashlee Chism at <u>ChismA@gc\_adventist.org</u>. For technical questions or issues, please contact DEOR Support at <u>Clisupport@sunplus.adventist.org</u>. Thank you.